# **Modbus Web Manager**

## User Manual

Including

- Modbus Web Manager
- Webpage of Modbus web box

## **Table of Contents**

| 1. | Intro | duct   | ion                      | 2  |
|----|-------|--------|--------------------------|----|
| 2. | Insta | ll, Qı | uick Start and Uninstall | 2  |
|    | 2.1   | Softv  | vare Installation        | 2  |
|    | 2.2   | Softv  | vare Quick Start         | 6  |
|    | 2.3   | Softv  | vare Uninstall           | 6  |
| 3. | Modb  | ous W  | /eb Manager GUI          | 7  |
|    | 3.1   | Devid  | ce List                  | 7  |
|    | 3.2   | Scan   |                          | 7  |
|    | 3.3   | Add 1  | IP Address               | 8  |
|    | 3.4   | Delet  | e IP Address             | 9  |
|    | 3.5   | Open   | Web Server Page          | 9  |
|    | 3.6   | Card   | Status                   | 10 |
|    | 3.7   | Reset  | t                        | 11 |
| 4. | Modb  | ous W  | eb Manager Function Menu | 14 |
|    | 4.1   | Syste  | em                       | 14 |
|    | 4.1   | 1.1    | Login                    | 14 |
|    | 4.1   | 1.2    | Logout                   | 14 |
|    | 4.1   | 1.3    | Quit                     | 14 |
|    | 4.2   | Setti  | ng                       | 15 |
|    | 4.2   | 2.1    | Basic Info               | 15 |
|    | 4.2   | 2.1    | IP Setting               | 15 |
|    | 4.2   | 2.2    | Online Upgrade           | 16 |
|    | 4.2   | 2.3    | Password Management      | 19 |
|    | 4.2   | 2.4    | IP Address of Server     | 20 |
|    | 4.3   | Lang   | uage                     | 21 |
|    | 4.4   | Help   |                          | 22 |
| 5. | Webp  | bage   | of Modbus web box        | 23 |
|    | 5.1   | Statu  | IS                       | 23 |
|    | 5.2   | Passv  | word Management          | 25 |
|    | 5.3   | Modb   | bus Setting              | 25 |
|    | 5.4   | Batch  | n Parameter Setting      | 26 |
| 6. | Mobi  | le Mo  | onitoring                | 27 |

## **1. Introduction**

Modbus Web Manager is a management and monitoring software for Modbus web box. Users can search and operate all Modbus web box devices in the LAN or Internet. Then, user can double click device in Modbus Web Manager to access monitoring webpage of each Modbus web box. In the monitoring webpage, it can monitor and operate up to 247 modbus devices. The major function of Modbus Web Manager includes parameter setting for modbus devices, password change and Modbus setting.

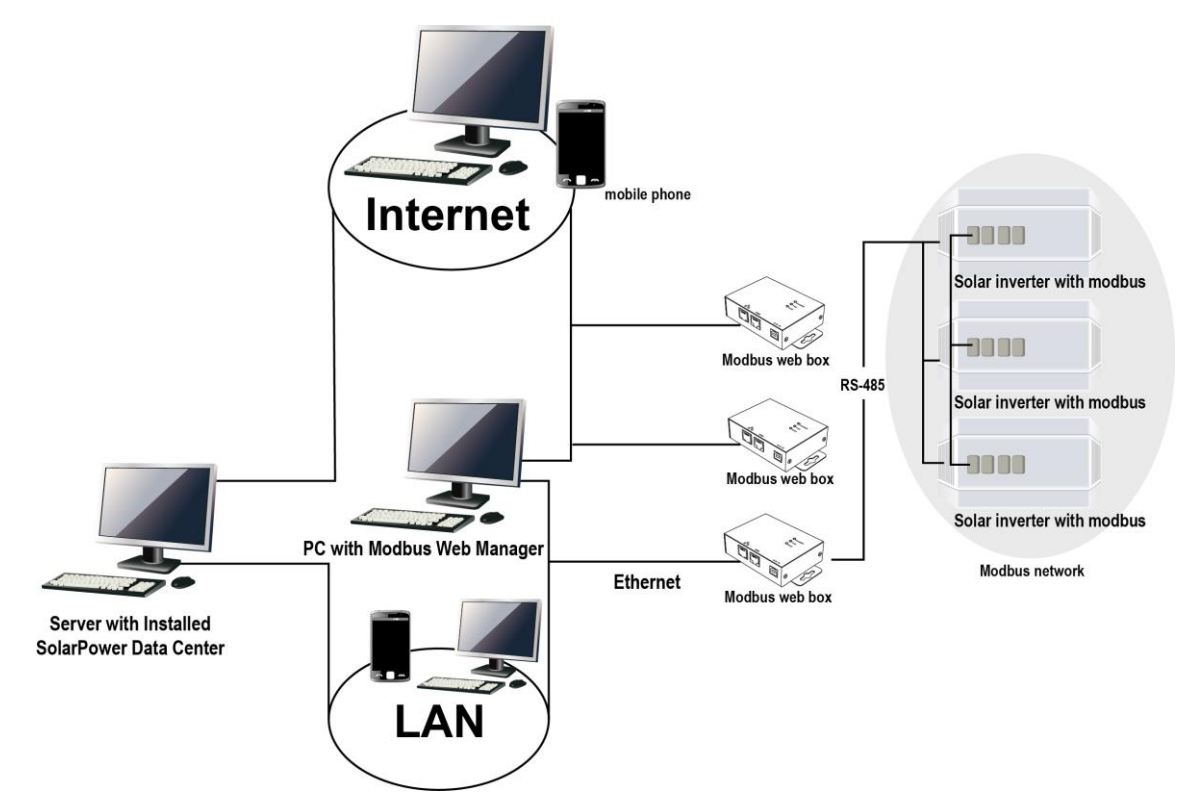

## 2. Install, Quick Start and Uninstall

Supported OS:

- Windows 2000
- Windows XP/2003/Vista/2008/2012 (32-bit & x64-bit)
- Windows 7 (32-bit & x64-bit)
- Windows 8 (32-bit & x64-bit)

#### 2.1 Software Installation

Step 1: Click install file, it will display the installation in process. Refer to the diagram

2-1.

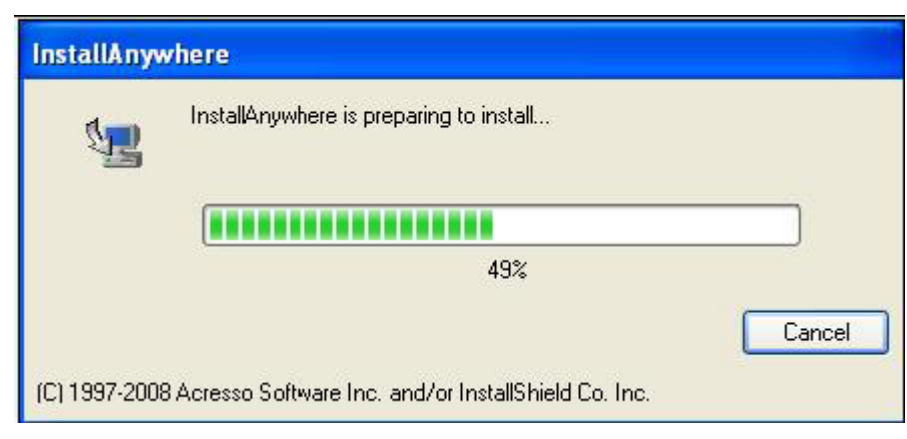

Diagram 2-1

Step 2: Choose wanted language and click "OK" as diagram 2-2.

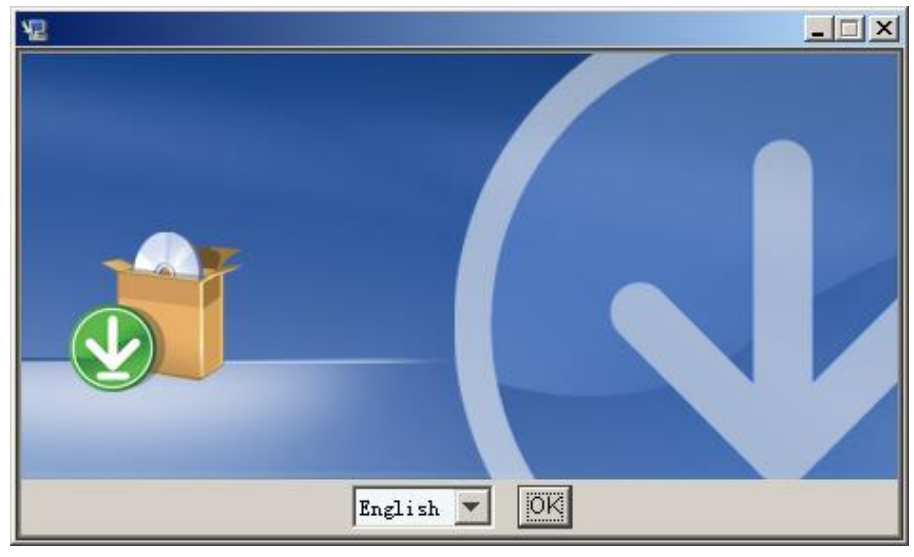

Diagram 2-2

Step 3: Click "Next" to proceed to the next screen as Diagram 2-3.

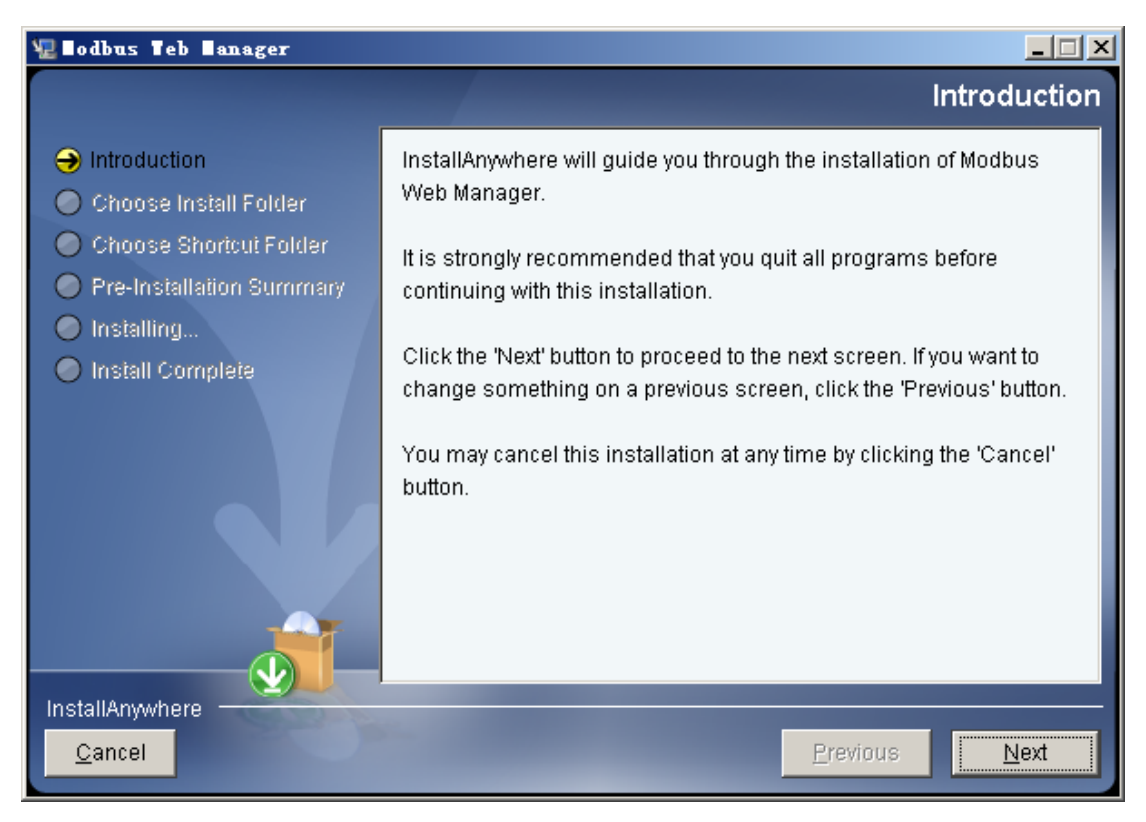

Diagram 2-3

Step 4: Click "Choose" button to change the default folder. After choosing the installed folder, click "Next" button. Refer to the following diagram 2-4.

| 🐙 Bodbus Teb Banager                                                                                                    |                                                           |
|----------------------------------------------------------------------------------------------------|-----------------------------------------------------------|
|                                                                                                    | Choose Install Folder                                     |
| <ul> <li>Introduction</li> <li>Choose Install Folder</li> <li>Choose Shortcut Folder</li> <li>Pre-Installation Summary</li> <li>Installing</li> </ul> | Please choose a destination folder for this installation. |
| Install Complete                                                                                                    | Where Would You Like to Install?                          |
|                                                                                                    | C:\Program Files\Modbus Web Manager                       |
|                                                                                                    | <u>R</u> estore Default Folder Ch <u>o</u> ose            |
| InstallAnywhere <u>Cancel</u>                                                                                                    | Previous <u>N</u> ext                                     |

Diagram 2-4

Step 5: Choose the shortcut folder and click "Next" button. Refer to the following

#### diagram 2-5.

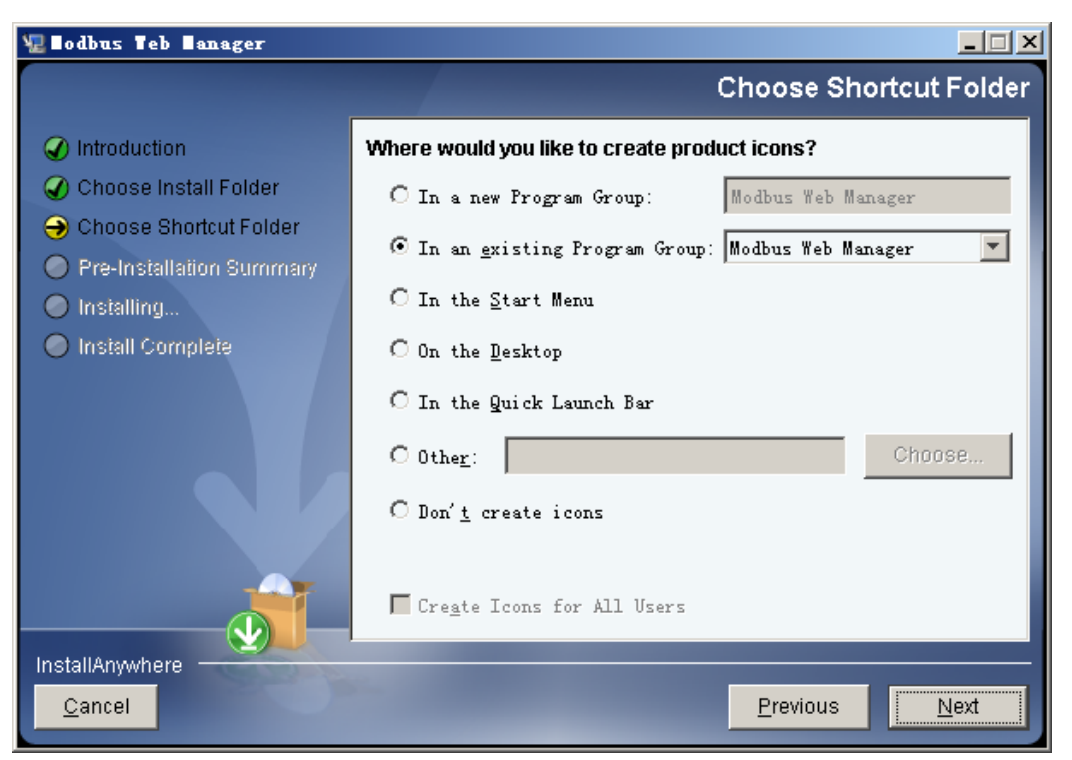

Diagram 2-5

Step 6: It will display the software summary before installation. Click "Install" button to start the installation and refer to Diagram 2-6.

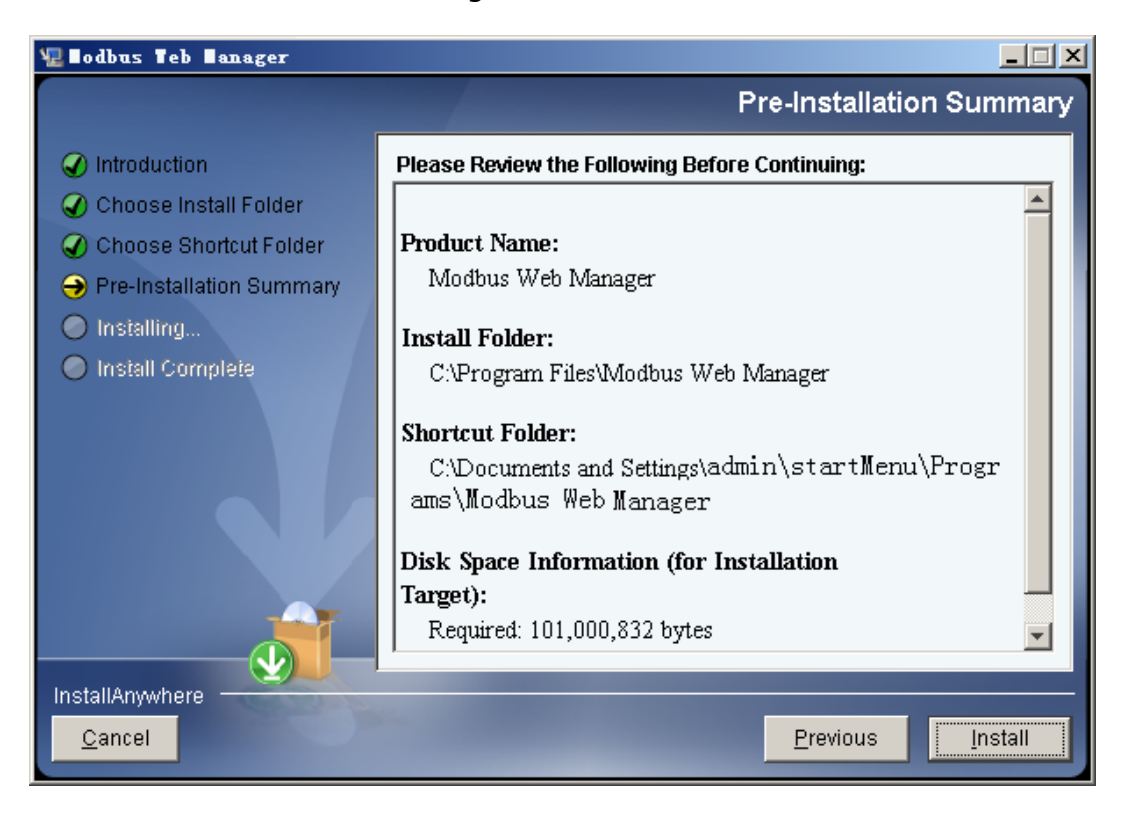

#### Diagram 2-6

Step 7: Click "Done" button to confirm the installation completely.

#### Refer to Diagram 2-7.

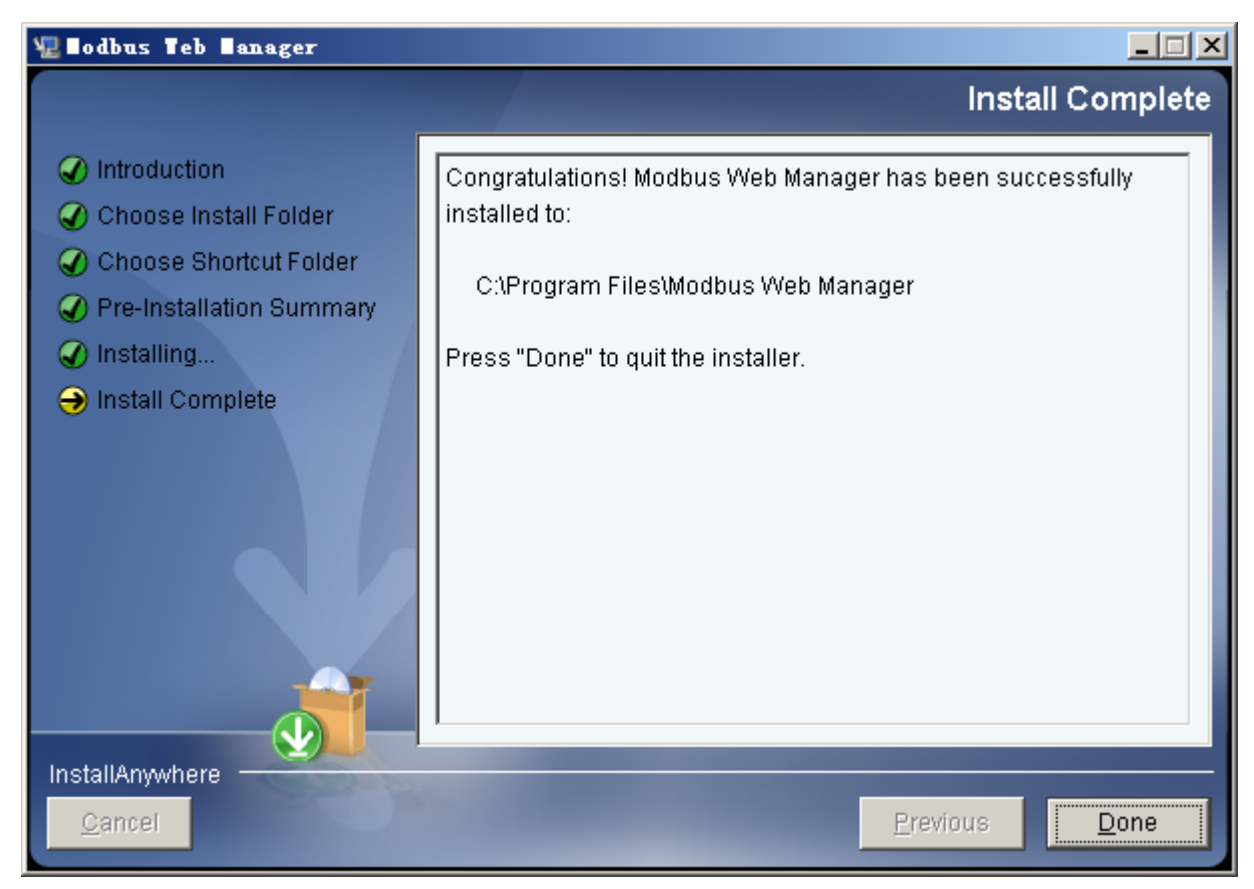

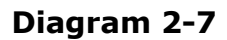

**Note:** Please uninstall the previous version before install the new version software.

#### 2.2 Software Quick Start

The Installer will leave a shortcut icon on your desktop. Simply click the shortcut. Then it will start the software. Refer to below diagram. Or, click Start Menu >> All Programs >> Modbus Web Manager >> Modbus Web Manager.

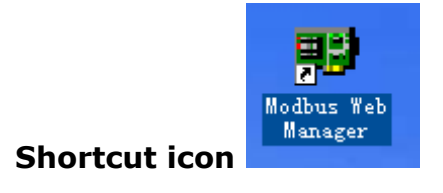

#### 2.3 Software Uninstall

**Note:** Before uninstall software, you must stop all software programs first and then log out as "Administrator"! Otherwise it can't be uninstalled completely.

Please choose Start >> All Programs >> SNMP Web Manager >> Uninstall. Then follow the on-screen instruction to uninstall the software.

## 3. Modbus Web Manager GUI

The GUI has four sections as marked in the illustration below:

| B) Modbus Web Manager                                                                         |                                                                                                    |
|-----------------------------------------------------------------------------------------------|----------------------------------------------------------------------------------------------------|
| System Settings Language Help 🛛 🗛                                                             |                                                                                                    |
|                                                                                               |                                                                                                    |
| IP address MAC address Company ID Short name<br>192.168.107.111 00-06-5D-01-0A NULL modbusWeb | Basic Info       IP settings       Online upgrade       Password management       Server IP Address         IP address |
| Card status: Card reset enable Reset                                                          | Short name<br>Select device<br>Select all<br>Apply                                                                     |
| Add                                                                                           | D                                                                                                    |

Diagram 3-1

**A. Function menu** offers complete tool-set for navigating and setting the GUI.

**B. Device list** can list down all Modbus web box devices.

**C. Configuration area** includes basic Info, IP settings, online upgrade, password management and server IP address.

D. Output window displays all messages for operations

#### 3.1 Device List

The default value in device list would be current PC IP address. For example, if IP address of current PC is "192.168.102.10", it will display "192.168.102" in list when first enabling Modbus Web Manager

#### 3.2 Scan

You may enter specific IP address or IP subnet. Then, click "Scan" button to search.

• Multiscan Scan: You may find physically connected device in another IP subnet. For

example, you may use multiscan method to find the device located in 192.168.102.105 from 192.168.107 IP subnet. If so, you only can configure IP settings for this device. Refer to diagram 3-2.

| 📳 Modbus Web Manager                |            |                                                                             |
|-------------------------------------|------------|-----------------------------------------------------------------------------|
| System Settings Language Help       |            |                                                                             |
|                                     |            | 7                                                                           |
| IP address MAC address Company ID   | Short name | Basic Info IP settings Online upgrade Password management Server IP Address |
| 192.168.107.111 00-06-5D-01-0A NULL | modbusWeb  |                                                                             |
| 192.168.102.105 00-06-5D-01-0A NULL | modbusWeb  | IP address                                                                  |
|                                     |            | MAC address                                                                 |
|                                     |            | Company ID                                                                  |
|                                     |            | Short name                                                                  |
|                                     |            |                                                                             |
|                                     |            |                                                                             |
|                                     |            | Select all                                                                  |
|                                     |            | Apply                                                                       |
| Card status: Card reset enable      | Reset      |                                                                             |
|                                     |            |                                                                             |
| 192.168.107 Scan                    |            |                                                                             |
| Add                                 |            | Output window                                                               |
| Del                                 |            |                                                                             |
|                                     |            |                                                                             |
|                                     |            |                                                                             |
|                                     |            |                                                                             |
|                                     |            |                                                                             |
|                                     |            |                                                                             |
|                                     |            |                                                                             |
|                                     |            |                                                                             |
|                                     |            |                                                                             |

#### Diagram 3-2

• Normal scan: It can scan all devices in the same IP subnet.

**NOTE:** Modbus web box is able to be scanned via 41222, 41220 and 51220 ports in Modbus Web Manager. Please be sure that UPD protocol is allowed to through firewall via these ports.

#### 3.3 Add IP Address

Click "Add" button and it will pop up a window to ask for entering specific IP address. Then, click "Apply" button to add IP address (Subnet). Refer to Diagram 3-3.

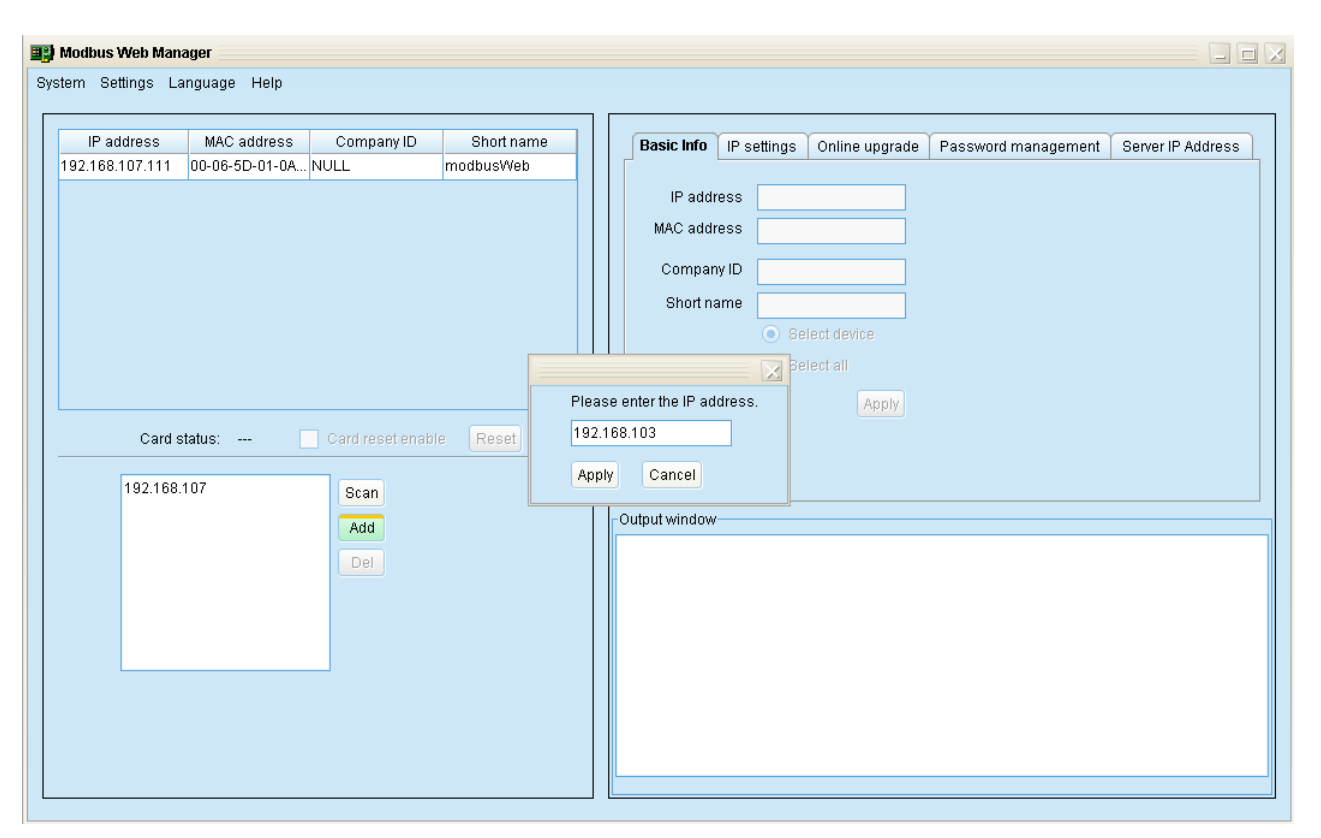

Diagram 3-3

#### 3.4 Delete IP Address

Select unnecessary IP address from list and click "Del" button to delete from list.

#### 3.5 Open Web Server Page

Double click device from list to open web server page. Refer to Diagram 3-4. Please also refer to Chapter 5. Modbus Webs Server Page for the details.

| 😫 Modbus Web Manager                          |                                                                             |
|-----------------------------------------------|-----------------------------------------------------------------------------|
| System Settings Language Help                 |                                                                             |
| IP address MAC address Company ID Short name  |                                                                             |
| 192.168.107.111 00-06-5D-01-0A NULL modbusWeb | Basic miller Settings Chiline upgrade Password management Server IP Address |
| 192.168.102.105 00-06-5D-01-0A NULL modbusWeb | IP address                                                                  |
|                                               | MAC address                                                                 |
|                                               |                                                                             |
|                                               | Company ID                                                                  |
|                                               | Short name                                                                  |
|                                               | <ul> <li>Select device</li> </ul>                                           |
|                                               | <ul> <li>Select all</li> </ul>                                              |
|                                               | Apply                                                                       |
| Card statue:                                  |                                                                             |
|                                               | -                                                                           |
| 192.168.107 Scan                              |                                                                             |
| bb                                            | Output window                                                               |
|                                               |                                                                             |
| Dei                                           |                                                                             |
|                                               |                                                                             |
|                                               |                                                                             |
|                                               |                                                                             |
|                                               |                                                                             |
|                                               |                                                                             |
|                                               |                                                                             |
|                                               |                                                                             |

Diagram 3-4

#### 3.6 Card Status

If selected one IP from IP list, it will display 0 or 1 for card status. If Modbus web box is operated normally, it will display 1. If it is requested program upgrades, it will display 0. If none is selected, it will display "--- " as default. Refer to diagram 3-5.

| Modbus Web Manager                        |                       |                                   |                          |                     |
|-------------------------------------------|-----------------------|-----------------------------------|--------------------------|---------------------|
| rstem Settings Language Help              |                       |                                   |                          |                     |
|                                           |                       |                                   |                          |                     |
| IP address MAC address Company ID Sho     | rt name Basic Info IF | settings Online up                | grade Password managemer | t Server IP Address |
| 192.168.107.111 00-06-5D-01-0A NULL modbu | Web                   |                                   |                          |                     |
|                                           | IP address            | s 192.168.107.111                 |                          |                     |
|                                           | MAC address           | s 00-06-5D-01-0A-B                | 7                        |                     |
|                                           | Company IE            | D NULL                            |                          |                     |
|                                           | Short name            | e modbusWeb                       |                          |                     |
|                                           |                       | <ul> <li>Select device</li> </ul> |                          |                     |
|                                           |                       | 🔵 Select all                      |                          |                     |
|                                           |                       | An                                | nlv                      |                     |
| Card status: 1 Card reset enable          | tot                   | <u> </u>                          |                          |                     |
|                                           |                       |                                   |                          |                     |
| 192.168.107 Scan                          |                       |                                   |                          |                     |
| Add                                       | Output window         |                                   |                          |                     |
| Del                                       | [16:45:54] 192.16     | 68.107.111 Online su              | ccessfully.              |                     |
|                                           | [16:45:54] 192.16     | 68.107.111 Online su              | ccessfully.              |                     |
|                                           |                       |                                   |                          |                     |
|                                           |                       |                                   |                          |                     |
|                                           |                       |                                   |                          |                     |
|                                           |                       |                                   |                          |                     |
|                                           |                       |                                   |                          |                     |
|                                           |                       |                                   |                          |                     |
|                                           |                       |                                   |                          |                     |

Diagram 3-5

#### 3.7 Reset

If it's necessary to reset selected device, please select the "Card reset enable" and click on the "Reset" button. Then, after confirming the login, it can be reset the device. Steps are as follows:

Step1: Selected device which is needed to reset from IP list. Refer to Diagram 3-6.

| <b>g) Modbus Web Manager</b><br>Bystem Settings Language Help                                 |                                                                                                    |
|-----------------------------------------------------------------------------------------------|----------------------------------------------------------------------------------------------------|
| IP address MAC address Company ID Short name<br>192.168.107.111 00-06-5D-01-0A NULL modbusWeb | Basic Info       IP settings       Online upgrade       Password management       Server IP Address         IP address       192168.107.111       MAC address       00-06-5D-01-0A-B7         Company ID       NULL       Short name       modbusWeb         Image: Select device       Select device       Select all |
| Card status: 1 Card reset enable Reset                                                        | Output window<br>[16:45:54] 192.188.107.111 Online successfully.<br>[16:45:54] 192.168.107.111 Online successfully.                                                                                                    |

#### Diagram 3-6

**Step2:** Click "Card reset enable". Then, "Reset" button will become available to click. Refer to Diagram 3-7.

| 🖳 Modbus Web Manager        |                                       |            |                 |             |                  |                     |                   |
|-----------------------------|---------------------------------------|------------|-----------------|-------------|------------------|---------------------|-------------------|
| System Settings Language He | lp                                    |            |                 |             |                  |                     |                   |
|                             |                                       |            |                 |             |                  | ~                   |                   |
| IP address MAC addr         | ess Company ID                        | Short name | Basic Info      | IP settings | Online upgrade   | Password management | Server IP Address |
| 192.108.107.111 00-00-5D-0  | -OR NOLL                              | moubusiveb | ID oddr         | 00 400 40   | 0.4.07.444       |                     |                   |
|                             |                                       |            | IF addre        | 55 192.10   | 8.107.111        |                     |                   |
|                             |                                       |            | MAC addre       | ss 00-06-8  | 5D-01-0A-B7      |                     |                   |
|                             |                                       |            | Company         | ID NULL     |                  |                     |                   |
|                             |                                       |            | Shortna         | ne modbu    | sWeb             |                     |                   |
|                             |                                       |            |                 | 🖲 Se        | lect device      |                     |                   |
|                             |                                       |            |                 | 🔵 Se        | lect all         |                     |                   |
|                             |                                       |            |                 |             | Apply            |                     |                   |
| Card status: 1              | <ul> <li>Card reset enable</li> </ul> | Reset      |                 |             |                  |                     |                   |
|                             |                                       |            |                 |             |                  |                     |                   |
| 192.168.107                 | Scan                                  |            |                 |             |                  |                     |                   |
|                             | Add                                   |            | -Output window- |             |                  |                     |                   |
|                             | Del                                   |            | [16:45:54] 192  | 168.107.111 | Online successfu | lly.                |                   |
|                             |                                       |            | [10.45.54] 192  | 108.107.111 | Online successiu | iny.                |                   |
|                             |                                       |            |                 |             |                  |                     |                   |
|                             |                                       |            |                 |             |                  |                     |                   |
|                             |                                       |            |                 |             |                  |                     |                   |
|                             |                                       |            |                 |             |                  |                     |                   |
|                             |                                       |            |                 |             |                  |                     |                   |
|                             |                                       |            |                 |             |                  |                     |                   |
|                             |                                       |            |                 |             |                  |                     |                   |

Diagram 3-7

**Step 3:** Click "Reset" button and it will prompt to confirm this operation. Refer to Diagram 3-8.

| 🖞 Modbus Web Manager                          |                                                                             |  |  |  |  |
|-----------------------------------------------|-----------------------------------------------------------------------------|--|--|--|--|
| System Settings Language Help                 |                                                                             |  |  |  |  |
|                                               |                                                                             |  |  |  |  |
| IP address MAC address Company ID Short name  | Basic Info IP settings Online upgrade Password management Server IP Address |  |  |  |  |
| 192.168.107.111 00-06-5D-01-0A NULL modbusWeb |                                                                             |  |  |  |  |
|                                               | IP address 192.168.107.111                                                  |  |  |  |  |
|                                               | MAC address 00-06-5D-01-0A-B7                                               |  |  |  |  |
|                                               | Company ID NULL                                                             |  |  |  |  |
|                                               | Short name and huntitle                                                     |  |  |  |  |
|                                               | Relation                                                                    |  |  |  |  |
|                                               |                                                                             |  |  |  |  |
| Confirm                                       |                                                                             |  |  |  |  |
|                                               | Apply                                                                       |  |  |  |  |
| Card status: 1 🔽 Card reset enable Reset      |                                                                             |  |  |  |  |
|                                               | Yes No                                                                      |  |  |  |  |
| 192.168.107 Scan                              |                                                                             |  |  |  |  |
| Add                                           | Output window                                                               |  |  |  |  |
| Del                                           | [16:45:54] 192.168.107.111 Online successfully.                             |  |  |  |  |
|                                               | [16:45:54] 192.168.107.111 Online successfully.                             |  |  |  |  |
|                                               |                                                                             |  |  |  |  |
|                                               |                                                                             |  |  |  |  |
|                                               |                                                                             |  |  |  |  |
|                                               |                                                                             |  |  |  |  |
|                                               |                                                                             |  |  |  |  |
|                                               |                                                                             |  |  |  |  |
|                                               |                                                                             |  |  |  |  |
|                                               |                                                                             |  |  |  |  |

Diagram 3-8

Step 4: Click "Yes". Then, it will prompt to ask log in first. If clicking "Cancel", it will stop this

#### operation. Refer to Diagram 3-9.

| tem Settings La               | nguage Help                   |                    |                         |                                                                                                    |
|-------------------------------|-------------------------------|--------------------|-------------------------|----------------------------------------------------------------------------------------------------|
| IP address<br>192.168.107.111 | MAC address<br>00-06-5D-01-0A | Company ID<br>NULL | Short name<br>modbusWeb | Basic Info IP settings Online upgrade Password management Server IP Address<br>IP address 192168.107.111<br>MAC address 00-06-5D-01-0A-B7<br>Company ID NULL<br>Short name modbusWeb<br>© Select device                                                                                       |
| Card s                        | tatus: 1 🔽                    | Card reset enable  | Rese                    | Please login first       Apply         ord          Login       Cancel         Output window       [16:45:54]         [16:45:54]       192.168.107.111         Online successfully.       [16:50:16]         [16:50:16]       192.168.107.111: Wrong password entered. Please retry to logon. |

Diagram 3-9

**Step 5:** Please enter password and click "Login" button. Then, selected device will be reset.

### 4. Modbus Web Manager Function Menu

#### 4.1 System

#### 4.1.1 Login

When remote access Modbus web box devices, it's requested to verify password first.

The default password is "12345678".

Step 1: Select system >> Login

**Step 2:** Enter default password and click "Login" button. Or click "Cancel" button to stop. Refer to Diagram 4-1.

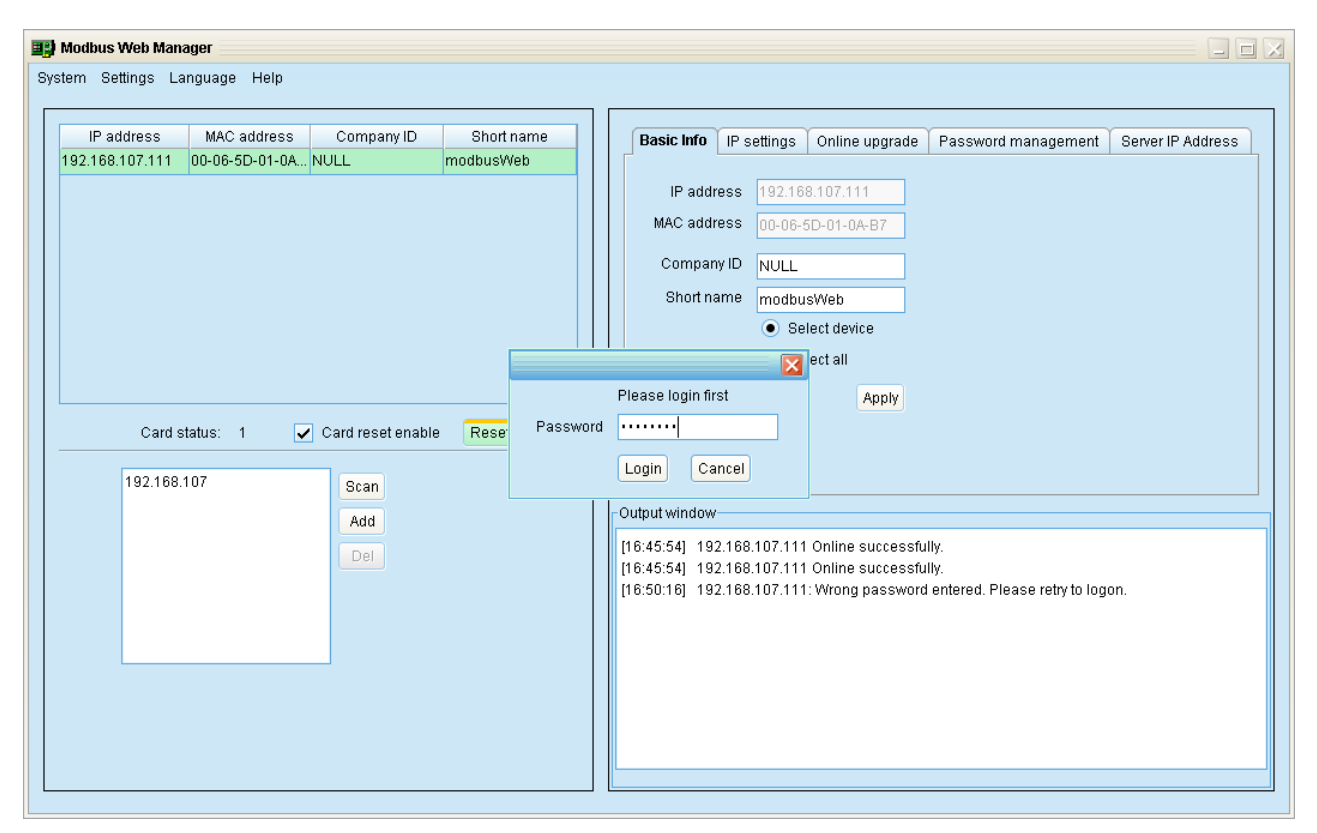

Diagram 4-1

#### 4.1.2 Logout

Select System >> Logout to log out the software.

#### 4.1.3 Quit

Select "Quit" to exit Modbus Web Manager.

#### 4.2 Setting

#### 4.2.1 Basic Info

Basic information includes IP address, Mac address, company ID and short name. You may enter company ID and short name to set up basic information. Refer to Diagram 4-2.

| 🗒 Modbus Web Manager                          |                                                                                                    |
|-----------------------------------------------|----------------------------------------------------------------------------------------------------|
| System Settings Language Help                 |                                                                                                    |
|                                               |                                                                                                    |
| IP address MAC address Company ID Short name  | Basic Info IP settings Online upgrade Password management Server IP Address                        |
| 192.168.107.111 00-06-5D-01-0A NULL modbusWeb |                                                                                                    |
|                                               | IP address 192.168.107.111                                                                         |
|                                               | MAC address 00-06-5D-01-0A-B7                                                                      |
|                                               | Company ID NULL                                                                                    |
|                                               | Short name modbusWeb                                                                               |
|                                               | <ul> <li>Select device</li> </ul>                                                                  |
|                                               | <ul> <li>Select all</li> </ul>                                                                     |
|                                               | Apply                                                                                              |
| Card status: 1 Card reset enable Reset        |                                                                                                    |
| 103 460 407                                   |                                                                                                    |
| 192.108.107                                   |                                                                                                    |
| Add                                           | Output window                                                                                      |
| Del                                           | [16:45:54] 192.168.107.111 Online successfully.                                                    |
|                                               | [16:50:16] 192.168.107.111: Wrong password entered. Please retry to logon.                         |
|                                               | [16:51:22] 192.168.107.111 Online successfully.                                                    |
|                                               | [16:51:22] 192.168.107.111 Online successfully.                                                    |
|                                               | [16:51:22] 192.168.107.111 Online successfully.<br>[16:51:22] 192.168.107.111 Online successfully. |
|                                               |                                                                                                    |
|                                               |                                                                                                    |
|                                               |                                                                                                    |
|                                               |                                                                                                    |

Diagram 4-2

#### 4.2.1 IP Setting

There are two methods to obtain IP address:

- Automatically obtain IP address (DHCP)
- Using a static IP address

System will use DHCP as default setting. If this of service is not provided in LAN, the initial IP address will be default displayed as "192.168.102.230", Net mask as "255.255.255.0" and default gateway as "0.0.0.0". Refer to Diagram 4-3.

| <b>Modbus Web Manager</b><br>em Settings Language Help                                                                                                    |                                                                                                    |
|----------------------------------------------------------------------------------------------------|----------------------------------------------------------------------------------------------------|
| IP address MAC address Company ID Short name<br>I92.168.107.111 00-06-5D-01-0A NULL modbusWeb<br>Card status: 1 Card reset enable Reset<br>192.168.107 Scan<br>Add<br>Del | Basic Info       IP settings       Online upgrade       Password management       Server IP Address         MAC address       00-06-6D-01-0A-87 <ul> <li>Automatically obtain IP address</li> <li>Use a static IP address</li> <li>IP address</li> <li>IP address</li> <li>IP address</li> <li>192.168.107.111</li> </ul> Subnet mask         255.255.255           Default Gateway         192.168.107.254           Apply           Output window           [16.45.54]         192.168.107.111 Online successfully.           [16.45.54]         192.168.107.111 Online successfully.           [16.50:16]         192.168.107.111 Online successfully.           [16.51:22]         192.168.107.111 Online successfully.           [16.51:22]         192.168.107.111 Online successfully.         16.51:22]         192.168.107.111 Online successfully.           [16.51:22]         192.168.107.111 Online successfully.         16.51:22]         192.168.107.111 Online successfully.         16.51:22]         192.168.107.111 Online successfully.         16.51:22]         192.168.107.111 Online successfully.         16.51:22]         192.168.107.111 Online successfully.         16.51:22]         192.168.107.111 Online successfully.         16.51:22]         192.168.107.111 Online successfu |

Diagram 4-3

#### 4.2.2 Online Upgrade

There are three methods for online upgrade:

- Upgrade the selected devices: It will upgrade selected devices listed on the window.
- Upgrade all un-upgraded devices: It will only upgrade devices which are not using the same version as current one.
- Force to upgrade all devices: No matter what kinds of version are used for devices listed in the window list, it will upgrade all devices. Refer to Diagram 4-4.

Diagram 4-4

**Step 1:** Enter IP address of FTP server

**NOTE:** If Modbus web box is located in the same LAN with current computer, simply enter IP address of current computer into the IP address column. If Modbus web box is located in the same domain with current computer, simply enter internet address of current computer.

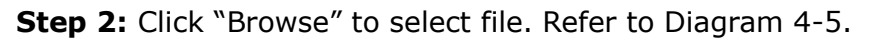

| 📑 Modbus Web Manager                                                                               |                                |
|----------------------------------------------------------------------------------------------------|--------------------------------|
| System Settings Language Help                                                                      |                                |
| IP address MAC address Company ID Short name<br>Basic Info IP settings Online upgrade Passwor      | d management Server IP Address |
| FTP server IP address 192.168.107.11                                                               |                                |
| Open 🔀                                                                                             | Browse                         |
| Look in: 🗁 Modbus web 💌 🝙 🏠 🚰 🧱 🏢                                                                  | rice                           |
| 0627-00.S19                                                                                        | devices                        |
|                                                                                                    | :es                            |
|                                                                                                    |                                |
| Card status: 1                                                                                     |                                |
| 192.168.107                                                                                        |                                |
| File Name: 0627-00.S19                                                                             |                                |
| File Of Type: All Files                                                                            |                                |
| Open Cancel                                                                                        | ase retry to logon.            |
| [16:51:22] 192.168.107.111 Online successfully.<br>[16:51:22] 192.168.107.111 Online successfully. | ʻ                              |
|                                                                                                    |                                |

Diagram 4-5

**Step 3:** Click "Upgrade" button to execute upgrade action. Refer to Diagram 4-6.

| Settings Language Help                       |                                                                                                    |
|----------------------------------------------|----------------------------------------------------------------------------------------------------|
|                                              |                                                                                                    |
| IP address MAC address Company ID Short name | Basic Info IP settings Online ungrade Password management Server IP Address                               |
| 168.107.111 00-06-5D-01-0A NULL modbusWeb    |                                                                                                    |
|                                              | FTP server IP address 192.168.107.11 👻                                                                    |
|                                              | Target file path D:\Modbus web\0627-00.S19 Browse                                                         |
|                                              | Upgrade the selected device                                                                               |
|                                              | O Upgrade all un-upgraded devices                                                                         |
|                                              | <ul> <li>Force to upgrade all devices</li> </ul>                                                          |
|                                              | 31%                                                                                                    |
| Card status: 1 Card reset enable Reset       | Upgrade Cancel                                                                                            |
| 192.168.107 Scan                             | r Output window                                                                                           |
| Add                                          | [17:19:48] 192.168.107.111 Online successfully.                                                           |
|                                              | [17:19:51] Communication fails. Please check your network.<br>[17:19:51] 192168107111 Online successfully |
|                                              | [17:19:51] 192.168.107.111 Online successfully.                                                           |
|                                              | [17:19:51] 192.168.107.111 Online successfully.<br>[17:19:51] 192.168.107.111 Online successfully.        |
|                                              | [17:19:55] 192.168.107.111: Ready to upgrade for the 1 time.                                              |
|                                              | [17:20:00] 192.168.107.111: Start formatting.<br>[17:20:05] 192.168.107.111: Formatting is completed.     |
|                                              | [17:20:05] 192.168.107.111: Upgrading files. Please wait.                                                 |
|                                              |                                                                                                    |

Diagram 4-6

Step 4: You can see the upgrade is progressed. When upgrade is complete, you may check

the message in output window. Refer to Diagram 4-7,

| 🕎 Modbus Web Manager                          |                                                                                                    |
|-----------------------------------------------|----------------------------------------------------------------------------------------------------|
| System Settings Language Help                 |                                                                                                    |
|                                               |                                                                                                    |
| IP address MAC address Company ID Short name  | Basic Info IP settings Online upgrade Password management Server IP Address                          |
| 192.168.107.111 00-06-5D-01-0A NULL modbusWeb |                                                                                                    |
|                                               | FTP server IP address 192.168.107.11 💌                                                               |
|                                               | Target file path D:\Modbus web\0627-00.S19 Browse                                                    |
|                                               | <ul> <li>Upgrade the selected device</li> </ul>                                                      |
|                                               | O Upgrade all un-upgraded devices                                                                    |
|                                               | <ul> <li>Force to upgrade all devices</li> </ul>                                                     |
|                                               | 100%                                                                                                 |
| Card status: 1 Card reset enable Reset        | Upgrade Cancel                                                                                       |
| 192.168.107 Scan                              |                                                                                                    |
| Add                                           | Output window                                                                                        |
|                                               | [17:19:51] Communication fails. Please check your network.                                           |
|                                               | [17:19:51] 192.168.107.111 Online successfully.<br>[17:19:51] 192.168.107.111 Online successfully.   |
|                                               | [17:19:51] 192.168.107.111 Online successfully.                                                      |
|                                               | [17:19:51] 192.168.107.111 Online successfully.                                                      |
|                                               | [17:19:55] 192.168.107.111: Ready to upgrade for the 1 time.                                         |
|                                               | [17.20.00] 192.168.107.111. Start formatting.<br>[17:20:05] 192.168.107.111: Formatting is completed |
|                                               | [17:20:05] 192.168.107.111: Upgrading files. Please wait.                                            |
|                                               | [17:20:15] 192.168.107.111: Upgrade is completed.                                                    |
|                                               |                                                                                                    |
|                                               |                                                                                                    |

Diagram 4-7

**NOTE:** If abnormal situation occurs during upgrade process, the system will automatically re-start the upgrade operation. If this interruption occurs five times, then system

will automatically stop this operation. At this time, please check if LAN is working fine.

#### 4.2.3 Password Management

You may modify single password for one Modbus web box device or all passwords for all Modbus web box devices. Refer to Diagram 4-8.

| 🖳 Modbus Web Manager                           |                                                                                                    |
|------------------------------------------------|----------------------------------------------------------------------------------------------------|
| System Settings Language Help                  |                                                                                                    |
|                                                |                                                                                                    |
| IP address MAC address Company ID Short name   | Pasis Infe UD settings Online ungrade Decouverd management Couver ID (ddyses                                  |
| 192 168 107 111 00-06-5D-01-0A- NULL modbusWeb | Basic into TP settings Online upgrade Password management Server IP Address                                   |
|                                                | Password                                                                                                    |
|                                                |                                                                                                    |
|                                                |                                                                                                    |
|                                                | Old password                                                                                                  |
|                                                | New password                                                                                                  |
|                                                |                                                                                                    |
|                                                | Confirm password                                                                                              |
|                                                | Select device                                                                                                 |
|                                                |                                                                                                    |
|                                                | Selectali                                                                                                    |
| Card status: 1 Card reset enable Reset         | Apply                                                                                                    |
|                                                |                                                                                                    |
| 192.168.107 Scan                               |                                                                                                    |
| Add                                            | Output window                                                                                                 |
|                                                | [17:19:55] 192.168.107.111: Ready to upgrade for the 1 time.                                                  |
|                                                | [17:20:00] 192.168.107.111: Start formatting.                                                                 |
|                                                | [17:20:05] 192.168.107.111: Formatting is completed.                                                          |
|                                                | [17/20:05] 192.168.107.111: Upgrading files. Please wait.<br>[17:20:15] 192.168.107.111: Upgrade is completed |
|                                                | [17:20:39] 192.168.107.111 Online successfully.                                                               |
|                                                | [17:20:39] 192.168.107.111 Online successfully.                                                               |
|                                                | [17:20:40] 192.168.107.111 Online successfully.                                                               |
|                                                | [17:20:40] 192.168.107.111 Online successfully.                                                               |
|                                                | [17:20:51] 192:168:107:111: Operation success                                                                 |
|                                                |                                                                                                    |
|                                                |                                                                                                    |

Diagram 4-8

Two methods to modify password.

- Select device: Choose to change password for selected Modbus web box device in the window list.
- Select all: Choose to change passwords for all Modbus web box devices in the window list.

Operation step: Enter original password, new password, and re-enter new password to confirm. Then, click "Apply" button to complete password change.

NOTE: The length of password is 8~15 digits. If the password change is applied to all Modbus web box devices, the original passwords for all Modbus web box devices must be consistent.

#### 4.2.4 IP Address of Server

It's to allow Modbus web box devices to send data to Data Center. And this data center should be installed with SolarPower Data Center software. For details, please refer to "Data Center user manual". Refer to Diagram 4-9.

|    | Modbus Web Mana  | ager           |                   |            |       |                                |                                |                                              |                     | 🗙                 |
|----|------------------|----------------|-------------------|------------|-------|--------------------------------|--------------------------------|----------------------------------------------|---------------------|-------------------|
| S) | stem Settings La | nguage Help    |                   |            |       |                                |                                |                                              |                     |                   |
| Г  |                  |                |                   |            |       |                                |                                |                                              |                     |                   |
|    | IP address       | MAC address    | Company ID        | Short name |       | Basic Info                     | IP settings                    | Online upgrade                               | Password management | Server IP Address |
|    | 192.168.107.111  | 00-06-5D-01-0A | NULL              | modbusWeb  |       | 1                              |                                |                                              |                     | ۲ ۲ ۲             |
|    |                  |                |                   |            |       | Server IP /                    | \ddress                        |                                              |                     |                   |
|    |                  |                |                   |            |       | IR add                         |                                | 0                                            |                     |                   |
|    |                  |                |                   |            |       | ir auu                         | .0.0                           |                                              |                     |                   |
|    |                  |                |                   |            |       |                                | · · · · ·                      | Accept sending dat                           | ta to server        |                   |
|    |                  |                |                   |            |       |                                | •                              | Select device                                |                     |                   |
|    |                  |                |                   |            |       |                                | 0.8                            | Select all                                   |                     |                   |
|    |                  |                |                   |            |       |                                |                                |                                              |                     |                   |
|    |                  |                |                   |            |       |                                |                                |                                              | Apply               |                   |
|    | Card s           | tatus: 1       | Card reset enable | Reset      |       |                                |                                |                                              |                     |                   |
|    |                  |                |                   |            |       |                                |                                |                                              |                     |                   |
|    | 192.168.1        | 107            | Scan              |            |       |                                |                                |                                              |                     |                   |
|    |                  |                | Add               |            | -0    | utput window                   |                                |                                              |                     |                   |
|    |                  |                | Del               |            | [1    | 7:20:05] 19:                   | 2.168.107.111                  | I : Formatting is cor                        | npleted.            |                   |
|    |                  |                | Der               |            | [1    | [7:20:05] 19:<br>[7:20:16] 19: | 2.168.107.111                  | I : Upgrading files. I<br>L: Upgrade is somr | Please wait.        |                   |
|    |                  |                |                   |            | [1    | [7:20:39] 19:                  | 2.168.107.111                  | l Online successfu                           | illy.               |                   |
|    |                  |                |                   |            | [1    | 7:20:39] 19:                   | 2.168.107.111                  | I Online successfu                           | illy.               |                   |
|    |                  |                |                   |            | [1    | 7:20:40] 19:<br> 7:20:40] 19:  | 2.168.107.111<br>7.168.107.111 | l Online successfu<br>I Online successfu     | illy.<br>Illy       |                   |
|    |                  |                |                   |            | [1    | [7:20:40] 13:<br>[7:20:51] 19: | 2.168.107.111                  | I: Operation succession                      | ss                  |                   |
|    |                  |                |                   |            | [1    | 7:21:11] 19:                   | 2.168.107.111                  | I Online successfu                           | lly.                | ≡                 |
|    |                  |                |                   |            | [] [1 | [7:21:11] 19:                  | 2.168.107.111                  | I Online successfu                           | illy.               | -                 |
|    |                  |                |                   |            |       |                                |                                |                                              |                     |                   |
|    |                  |                |                   |            |       |                                |                                |                                              |                     |                   |

Diagram 4-9

#### Server IP Setting:

Enter server IP address and click "Accept sending data to server". Then, click "Apply" button. Refer to diagram 4-10.

- Select device: Choose selected device to send data to server.
- Select all: Choose all devices to send data to server.

| 📑 Modbus Web Manager                                                                          |                                                                                                    |
|-----------------------------------------------------------------------------------------------|----------------------------------------------------------------------------------------------------|
| System Settings Language Help                                                                 |                                                                                                    |
| IP address MAC address Company ID Short name<br>192.168.107.111 00-06-5D-01-0A NULL modbusWeb | Basic Info IP settings Online upgrade Password management Server IP Address Server IP Address IP address IP address IP address Select device Select device                                                                                                    |
| Card status: 1 Card reset enable Reset                                                        | Output window                                                                                                    |
|                                                                                               | [17:20:05]       192:168.107.111: Formatting is completed.         [17:20:05]       192:168.107.111: Upgrading files. Please wait.         [17:20:15]       192:168.107.111: Upgrading files. Please wait.         [17:20:39]       192:168.107.111: Online successfully.         [17:20:40]       192:168.107.111 Online successfully.         [17:20:40]       192:168.107.111 Online successfully.         [17:20:41]       192:168.107.111 Online successfully.         [17:20:41]       192:168.107.111 Online successfully.         [17:21:11]       192:168.107.111 Online successfully.         [17:21:11]       192:168.107.111 Online successfully.         [17:21:11]       192:168.107.111 Online successfully.         [17:21:11]       192:168.107.111 Online successfully.         [17:21:11]       192:168.107.111 Online successfully.         [17:21:11]       192:168.107.111 Online successfully. |

Diagram 4-10

**NOTE:** Modbus web box is able to communicate with Data Center Server via 52330 and 52331 ports. Please be sure that UPD protocol is allowed to through firewall via these ports.

#### 4.3 Language

12 languages are supported in Modbus Web Manager software:

- $\sqrt{\text{Chinese}(\text{Simplified})}$
- $\sqrt{}$  Chinese(Traditional)
- $\checkmark$  English
- √ German
- $\checkmark$  Italian
- $\checkmark$  Polish
- $\checkmark$  Portuguese
- $\checkmark$  Russian
- $\checkmark$  Spanish
- $\checkmark$  Turkish
- 🗸 Ukrainian
- $\checkmark$  French

#### 4.4 Help

- **About:** Click "Help" menu and select "About". It will present the version and copyright information about software
- **Help**: Click "Help" menu and select "System help". It will access user manual. Before operating software, please read manual carefully.

## 5. Webpage of Modbus web box

Please double click Modbus web box device. Refer to Diagram below. Then, it will enter webpage of each Modbus web box.

| 🗒 Modbus Web Manager                          |                                                                             |
|-----------------------------------------------|-----------------------------------------------------------------------------|
| System Settings Language Help                 |                                                                             |
|                                               |                                                                             |
| IP address MAC address Company ID Short name  | Basic Info IP settings Online upgrade Password management Server IP Address |
| 192.168.107.111 00-06-5D-01-0A NULL modbusWeb |                                                                             |
|                                               | Server IP Address                                                           |
|                                               | IP address 192.168.107.101                                                  |
|                                               | Accent sending data to server                                               |
|                                               | Salart davire                                                               |
|                                               |                                                                             |
|                                               |                                                                             |
|                                               | Apply                                                                       |
|                                               |                                                                             |
| Card status: 1 Card reset enable Reset        |                                                                             |
| 192.168.107 Scan                              |                                                                             |
|                                               | Output window                                                               |
| Add                                           | [17:20:05] 192 168 107 111: Formatting is completed.                        |
| Del                                           | [17:20:05] 192.168.107.111: Upgrading files. Please wait.                   |
|                                               | [17:20:15] 192.168.107.111: Upgrade is completed.                           |
|                                               | [17:20:39] 192.168.107.111 Online successfully.                             |
|                                               | [17:20:40] 192.168.107.111 Online successfully.                             |
|                                               | [17:20:40] 192.168.107.111 Online successfully.                             |
|                                               | [17:20:51] 192.168.107.111: Operation success                               |
|                                               | [17:21:11] 192.168.107.111 Online successfully.                             |
|                                               | [17:21:11] 192:168:107:111 Online successfully.                             |
|                                               |                                                                             |
|                                               |                                                                             |

#### 5.1 Status

Select "Status" from left tool bar. It will display basic information of this unit, including modbus ID, device status, PV voltage, today total grid power, today total energy, total accumulated energy and so on. Refer to Diagram 5-1.

| 🖉 Modbus Web Server - Windows                                              | Intern     | et Explorer                            |                      |                   |                                          |                     |                                     |                                             |  |
|----------------------------------------------------------------------------|------------|----------------------------------------|----------------------|-------------------|------------------------------------------|---------------------|-------------------------------------|---------------------------------------------|--|
| 🔆 🗢 🖉 http://192.168.107.1                                                 | 11/        |                                        |                      |                   |                                          | ▼ 🗟 49              | 🗙 ಶ Live Search                     | P •                                         |  |
| File Edit View Favorites Tools                                             | Help       |                                        |                      |                   |                                          |                     |                                     |                                             |  |
| 🔶 Favorites 🏾 🏉 Modbus Web Server                                          |            |                                        |                      |                   |                                          |                     | • 🗟 • 🖃 🖶 •                         | Page 🔹 Safety 🔹 Tools 👻 🔞 🔹 🖄               |  |
| Modbus Web Server                                                          |            |                                        |                      |                   | Statu                                    | <b>S</b> Login Gu   | uest <b>Syste</b> m                 | 1 Time: Thu Jun 27 02:35:28 PDT 2013        |  |
| Status<br>Password management<br>Modbus setting<br>Batch parameter setting | Tod<br>CO. | lay total grid pov<br>2 emission reduc | ver: 22<br>ction: 11 | W To<br>.16 kg Re | day total energy:<br>Iative forest area: | 0.15 kWh<br>12.4 m² | Total accumulate<br>Save money on e | d energy: 18 kWh<br>lectricity: 149.866 NTD |  |
| No. Modbus ID Status                                                       |            |                                        | PV1 Voltage          | PV2 Voltage       | Grid Power                               | Today Energy        | Accumulated Energy                  |                                             |  |
|                                                                            | 1          | modbus[1]                              |                      | 220.1 Vdc         | 4.4 Vdc                                  | 22 W                | 0.15 kWh                            | 18 kWh                                      |  |
|                                                                            |            |                                        |                      |                   |                                          |                     |                                     | =                                           |  |
|                                                                            |            |                                        |                      |                   |                                          |                     |                                     |                                             |  |
|                                                                            |            |                                        |                      |                   |                                          |                     |                                     |                                             |  |
|                                                                            |            |                                        |                      |                   |                                          |                     |                                     |                                             |  |
|                                                                            |            |                                        |                      |                   |                                          |                     |                                     |                                             |  |
|                                                                            |            |                                        |                      |                   |                                          |                     |                                     |                                             |  |
|                                                                            |            |                                        |                      |                   |                                          |                     |                                     |                                             |  |
|                                                                            |            |                                        |                      |                   |                                          |                     |                                     |                                             |  |
|                                                                            |            |                                        |                      |                   |                                          |                     |                                     |                                             |  |
|                                                                            |            |                                        |                      |                   |                                          |                     |                                     |                                             |  |
|                                                                            |            |                                        |                      |                   |                                          |                     |                                     |                                             |  |
| Done                                                                       |            |                                        |                      |                   |                                          |                     | 👩 🍚 Internet                        | ✓ € 100% •                                  |  |

#### Diagram 5-1

If any event occurs to the device, the status indicator will become yellow or red. Simply click LED icon to enter event list screen. It will list detailed event in table format. Refer to Diagram 5-2.

| 🖉 Modbus Web Server - Windows I   | Internet Explorer |                     |                                                              |
|-----------------------------------|-------------------|---------------------|--------------------------------------------------------------|
| 💽 🗢 🙋 http://192.168.107.111      | 1/                |                     | 💌 🗟 <table-cell-rows> 🗶 🧗 Live Search</table-cell-rows>      |
| File Edit View Favorites Tools    | Help              |                     |                                                              |
| 🚖 Favorites 🏾 🏀 Modbus Web Server |                   |                     | 🚵 🔹 🔂 🔹 🖃 🖶 🔹 Page 🗸 Safety 🗸 Tools 👻 🔞 🛪 🦓                  |
| Modbus Web Server                 |                   |                     | Status Login Guest System Time: Thu Jun 27 02:41:54 PDT 2013 |
| Status                            | Modbus ID         | Time                | Event name                                                   |
| Password management               | modbus[1]         | 00/00/2000 00:00:03 | Over temperature fault                                       |
| Modbus setting                    | modbus[1]         | 00/00/2000 00:00:03 | Input PV is found lost                                       |
| Batch parameter setting           | modbus[1]         | 00/00/2000 00:00:03 | Power grid voltage falls below the lower threshold           |
|                                   | modbus[1]         | 00/00/2000 00:00:03 | Power grid frequency falls below the lower threshold         |
|                                   | modbus[1]         | 00/00/2000 00:00:03 | Input PV1 is found lost                                      |
|                                   |                   |                     |                                                              |
|                                   |                   |                     |                                                              |
|                                   |                   |                     |                                                              |
|                                   |                   |                     |                                                              |
|                                   |                   |                     |                                                              |
|                                   |                   |                     |                                                              |
|                                   |                   |                     |                                                              |
|                                   |                   |                     |                                                              |
|                                   |                   |                     |                                                              |
|                                   |                   |                     |                                                              |
|                                   |                   |                     |                                                              |
|                                   |                   |                     |                                                              |
| Done                              |                   |                     | M P Internet                                                 |

Diagram 5-2

#### 5.2 Password Management

Select "Password management" from left tool bar. It's to modify password. Refer to Diagram 5-3.

| 🖉 Modbus Web Server - Windows     | s Internet Explorer |             |                                 |                                           |
|-----------------------------------|---------------------|-------------|---------------------------------|-------------------------------------------|
| 💽 🗢 🖉 http://192.168.107.1        | 111/                |             | 💌 🖻 🍫 🗶 🤱                       | Live Search                               |
| File Edit View Favorites Tools    | Help                |             |                                 |                                           |
| 👷 Favorites 🏾 🏀 Modbus Web Server | r                   |             | 🙆 • 🔊 ·                         | 🕆 🖃 🖶 🔻 Page 🕶 Safety 🕶 Tools 🔹 🕢 🛪 🖏     |
| Modbus Wob Sonior                 |                     |             |                                 |                                           |
|                                   |                     |             | Password Login Guest            | System Time: Thu Jun 27 02:35:48 PDT 2013 |
| <b>0</b>                          |                     |             |                                 |                                           |
| Status<br>Password management     |                     | Passwor     | d Setting                       |                                           |
| Modbus setting                    |                     |             |                                 |                                           |
| Batch parameter setting           | Old password: *     |             | password should be made of numb | ers or letters                            |
|                                   | New password: *     |             | password should be made of numb | iers or letters                           |
|                                   |                     |             |                                 |                                           |
|                                   | Confirm password: * |             | password should be made of numb | ers or letters                            |
|                                   |                     | Apply Reset |                                 |                                           |
|                                   |                     |             |                                 |                                           |
|                                   |                     |             |                                 |                                           |
|                                   |                     |             |                                 |                                           |
|                                   |                     |             |                                 |                                           |
|                                   |                     |             |                                 |                                           |
|                                   |                     |             |                                 |                                           |
|                                   |                     |             |                                 |                                           |
|                                   |                     |             |                                 |                                           |
|                                   |                     |             |                                 |                                           |
|                                   |                     |             |                                 |                                           |
| Done                              |                     |             |                                 | 🍠 Internet 🦷 🔹 🔩 100% 🔹 🛒                 |

Diagram 5-3

#### 5.3 Modbus Setting

Select "Modbus setting" from left tool bar. It's to set up Baud rate, Data bit, Stopbit and Parity for selected modbus ID. There are shortcut groups from certain range ( $1 \sim 30$ ,  $31 \sim 60$  and so on) to all for quick selection. Refer to Diagram 5-4.

| 🖉 Modbus Web Server - Windows Internet Explorer                                   |                                                                                                    |         |       |            |       |            |      |           |      |             |                   |           |          |           |            |            |
|-----------------------------------------------------------------------------------|----------------------------------------------------------------------------------------------------|---------|-------|------------|-------|------------|------|-----------|------|-------------|-------------------|-----------|----------|-----------|------------|------------|
| 💽 🗢 🙋 http://192.168.107.111                                                      | l/                                                                                                    |         |       |            |       |            |      |           | ▼ 🗟  | <b>*7</b> × | Nive 1            | Search    |          |           |            | <b>P</b> • |
| File Edit View Favorites Tools                                                    | Help                                                                                                    |         |       |            |       |            |      |           |      |             |                   | _         |          |           |            |            |
| Favorites 6 Modbus Web Server                                                     |                                                                                                    |         |       |            |       |            |      |           |      | 6 · 6       | 2                 | -         | Page ▼ S | afety 🕶 T | ools 👻 🔞   | - 🍣        |
| Modbus Web Server Modbus setting Login Guest System Time: Thu Jun 27 02:36:03 PDT |                                                                                                    |         |       |            |       |            |      |           |      |             |                   |           |          |           |            |            |
| Status<br>Password management                                                     | Baud rat                                                                                                    | e: 1920 | 0 🕶 D | ata bit: [ | 8 ❤ s | top bit: 1 | Ƴ Pa | rity: NOI | VE 🗸 | Apply       |                   |           |          |           |            | ^          |
| Modbus setting<br>Batch parameter setting                                         | us setting         shortcut selected:         select All         1~30         31~60         61~90         91~120         121~150         151~180         181~210           ameter setting         211~247         modbusID:         1         1         1         1         1         1         1         1         1         1         1         1         1         1         1         1         1         1         1         1         1         1         1         1         1         1         1         1         1         1         1         1         1         1         1         1         1         1         1         1         1         1         1         1         1         1         1         1         1         1         1         1         1         1         1         1         1         1         1         1         1         1         1         1         1         1         1         1         1         1         1         1         1         1         1         1         1         1         1         1         1         1         1         1         1         1         1         1 |         |       |            |       |            |      |           |      |             |                   |           |          |           |            |            |
|                                                                                   | <b>☑</b> 1                                                                                                    | 2       | 3     | 4          | 5     | 6          | 7    | 8         | 9    | 10          | 11                | 12        | 13       | 14        | <b>1</b> 5 | ]          |
|                                                                                   | <b>1</b> 6                                                                                                    | 17      | 18    | 🗖 19       | 20    | 21         | 22   | 23        | 24   | 25          | 26                | 27        | 28       | 29        | 30         | =          |
|                                                                                   | 31                                                                                                    | 32      | 33    | 34         | 35    | 36         | 37   | 38        | 39   | 40          | 41                | 42        | 43       | 44        | 45         |            |
|                                                                                   | 46                                                                                                    | 47      | 48    | 49         | 50    | 51         | 52   | 53        | 54   | 55          | 56                | 57        | 58       | 59        | <b>60</b>  |            |
|                                                                                   | 61                                                                                                    | 62      | 63    | 64         | 65    | 66         | 67   | 68        | 69   | 70          | 71                | 72        | 73       | 74        | 75         |            |
|                                                                                   | 76                                                                                                    | 77      | 78    | 79         | 80    | 81         | 82   | 83        | 84   | 85          | 86                | 87        | 88       | 89        | 90         |            |
|                                                                                   | 91                                                                                                    | 92      | 93    | 94         | 95    | 96         | 97   | 98        | 99   | 100         | 101               | 102       | 103      | 104       | 105        |            |
|                                                                                   | 106                                                                                                    | 107     | 108   | 109        | 110   | 111        | 112  | 113       | 114  | 115         | 116               | 117       | 118      | 119       | 120        |            |
|                                                                                   | 121                                                                                                    | 122     | 123   | 124        | 125   | 126        | 127  | 128       | 129  | 130         | 131               | 132       | 133      | 134       | 135        |            |
|                                                                                   | 136                                                                                                    | 137     | 138   | 139        | 140   | 141        | 142  | 143       | 144  | 145         | 146               | 147       | 148      | 149       | 150        |            |
|                                                                                   | 151                                                                                                    | 152     | 153   | 154        | 155   | 156        | 157  | 158       | 159  | 160         | 161               | 162       | 163      | 164       | 165        |            |
|                                                                                   | 166                                                                                                    | 167     | 168   | 169        | 170   | 171        | 172  | 173       | 174  | 175         | 🛄 176<br>🖥 🎱 Inte | 177 Innet | 178      | 179       | 180        | • .:       |

Diagram 5-4

#### 5.4 Batch Parameter Setting

Select "Batch parameter setting" from left tool bar. For detailed setting, please check local dealer. Refer to Diagram 5-5.

| 🖉 Modbus Web Server - Windows Internet Explorer |                                                                                                    |                                                                                                    |  |  |  |  |  |  |  |  |
|-------------------------------------------------|----------------------------------------------------------------------------------------------------|----------------------------------------------------------------------------------------------------|--|--|--|--|--|--|--|--|
| 💽 🗢 🙋 http://192.168.107.1                      | 11/                                                                                                    | 💌 🗟 🐓 🗙 🧗 Live Search                                                                                                    |  |  |  |  |  |  |  |  |
| File Edit View Favorites Tools                  | Help                                                                                                    |                                                                                                    |  |  |  |  |  |  |  |  |
| 🔶 Favorites 🏾 🏉 Modbus Web Server               |                                                                                                    | 🏠 👻 🔝 🕤 🖃 🖶 👻 Page 🕶 Safety 🕶 Tools 🕶 🔞 🕶 🦓                                                                                                    |  |  |  |  |  |  |  |  |
| Modbus Web Server                               | <ul> <li>All machine must be the same model.</li> <li>Buzzer alarm          <ul> <li>Enable</li> <li>Disable</li> <li>Apply</li> </ul> </li> <li>Min.grid-connected voltage: 182         <ul> <li>Max.grid-connected voltage: 265</li> <li>Min.grid-connected frequency: 60.5</li> <li>Max.output power: 3000</li> <li>Start LCD screen-saver after: 60         </li> </ul> </li> </ul> | Parameter Logn Cuest       System Time: Thu Jun 27 02:40:03 PDT 2013         Mute the buzzer in the Standby mode <ul> <li>Enable</li> <li>Disable</li> <li>Apply</li> <li>Kapply</li> <li>The waiting time before grid-connection: 300 Sec. (Apply)</li> <li>Hz (Apply)</li> <li>Min.PV input voltage: 90 V (Apply)</li> <li>Hz (Apply)</li> <li>Min.PV input voltage: 510 V (Apply)</li> <li>Min.MPP voltage: 120 V (Apply)</li> <li>Max.MPP voltage: 450 V (Apply)</li> <li>default</li> </ul> Apply         Max.MPP voltage: 450 V (Apply)           Max.MPP voltage: 450 V (Apply)         Max.MPP voltage: 450 V (Apply) |  |  |  |  |  |  |  |  |
|                                                 |                                                                                                    | 🙀 🍋 Internet 🦛 👻 100% 👻 🥵                                                                                                    |  |  |  |  |  |  |  |  |

Diagram 5-5

## 6. Mobile Monitoring

Users can remote access this webpage of web server via mobile phone. Simply open browser and enter <u>http://XXX.XXX.XXX.XX</u>. For example, you may enter "<u>http://192.168.107.97</u>". Refer to Diagram 6-1.

| 192.168.107.97/ C Google                        |                |                                         |                     |                                   |                                         |                          |                                                    |                                   |  |
|-------------------------------------------------|----------------|-----------------------------------------|---------------------|-----------------------------------|-----------------------------------------|--------------------------|----------------------------------------------------|-----------------------------------|--|
| Modbus Web Server                               |                |                                         |                     |                                   | Status<br>Login Guest                   | System Time              | : Thu Jan 17 2013 15:2                             | 8:35 GMT+0800                     |  |
| Status<br>Password management<br>Modbus setting | Today<br>CO2 e | total grid power:<br>mission reduction: | 21155 W<br>758643.6 | / Today tota<br>54 kg Relative fo | l energy: 3273.22<br>rest area: 1954048 | kWn Totala<br>.485 Savem | ccumulated energenergenergenergenergenergenergener | 97: i6522 kWh<br>(ty: i2869.8 NTD |  |
| Batch parameter setting                         | No.            | Modbus ID                               | Status              | PV1 Voltage                       | PV2 Voltage                             | Grid Power               | Today Energy                                       | Accumulated Energy                |  |
|                                                 | 1              | modbus[1]                               |                     | 234.2 Vdc                         | 123 Vdc                                 | 615 W                    | 13.42 kWh                                          | 11652 kWh                         |  |
|                                                 | 2              | modbus[2]                               |                     | 234.1 Vdc                         | 122.8 Vdc                               | 614 W                    | 13.419 kWh                                         | 11651 kWh                         |  |
|                                                 | 3              | modbus[3]                               |                     | 234 Vdc                           | 122.6 Vdc                               | 613 W                    | 13.418 kWh                                         | 11650 kWh                         |  |
|                                                 | 4              | modbus[4]                               |                     | 233.9 Vdc                         | 122.4 Vdc                               | 612 W                    | 13.417 kWh                                         | 11649 kWh                         |  |
|                                                 | 5              | modbus[5]                               |                     | 233.8 Vdc                         | 122.2 Vdc                               | 611 W                    | 13.416 kWh                                         | 11648 kWh                         |  |
|                                                 | 6              | modbus[6]                               |                     | 233.7 Vdc                         | 122 Vdc                                 | 610 W                    | 13.415 kWh                                         | 11647 kWh                         |  |
|                                                 | 7              | modbus[7]                               |                     | 233.6 Vdc                         | 121.8 Vdc                               | 609 W                    | 13.414 kWh                                         | 11646 kWh                         |  |
|                                                 | 8              | modbus[8]                               |                     | 233.5 Vdc                         | 121.6 Vdc                               | 608 W                    | 13.413 kWh                                         | 11645 kWh                         |  |
|                                                 | 9              | modbus[9]                               |                     | 233.4 Vdc                         | 121.4 Vdc                               | 607 W                    | 13.412 kWh                                         | 11644 kWh                         |  |
|                                                 | 10             | modbus[10]                              |                     | 233.3 Vdc                         | 121.2 Vdc                               | 606 W                    | 13.411 kWh                                         | 11643 kWh                         |  |
|                                                 | 11             | modbus[11]                              |                     | 233.2 Vdc                         | 121 Vdc                                 | 605 W                    | 13.41 kWh                                          | 11642 kWh                         |  |
|                                                 | 12             | modbus[12]                              |                     | 233.1 Vdc                         | 120.8 Vdc                               | 604 W                    | 13.409 kWh                                         | 11641 kWh                         |  |
|                                                 | 13             | modbus[13]                              |                     | 233 Vdc                           | 120.6 Vdc                               | 603 W                    | 13.408 kWh                                         | 11640 kWh                         |  |
|                                                 | 14             | modbus[14]                              |                     | 232.9 Vdc                         | 120.4 Vdc                               | 602 W                    | 13.407 kWh                                         | 11639 kWh                         |  |
|                                                 | 15             | modbus[15]                              |                     | 232.8 Vdc                         | 120.2 Vdc                               | 601 W                    | 13.406 kWh                                         | 11638 kWh                         |  |
|                                                 | 16             | modbus[16]                              |                     | 232.7 Vdc                         | 120 Vdc                                 | 600 W                    | 13.405 kWh                                         | 11637 kWh                         |  |
|                                                 | 17             | modbus[17]                              |                     | 232.6 Vdc                         | 119.8 Vdc                               | 599 W                    | 13.404 kWh                                         | 11636 kWh                         |  |
|                                                 | 18             | modbus[18]                              |                     | 232.5 Vdc                         | 119.6 Vdc                               | 598 W                    | 13.403 kWh                                         | 11635 kWh                         |  |
|                                                 | 19             | modbus[19]                              |                     | 232.4 Vdc                         | 119.4 Vdc                               | 597 W                    | 13.402 kWh                                         | 11634 kWh                         |  |
|                                                 | 20             | modbus[20]                              |                     | 232.3 Vdc                         | 119.2 Vdc                               | 596 W                    | 13.401 kWh                                         | 11633 kWh                         |  |
|                                                 | 21             | modbus[21]                              |                     | 232.2 Vdc                         | 119 Vdc                                 | 595 W                    | 13.4 kWh                                           | 11632 kWh                         |  |
|                                                 | 22             | modbus[22]                              |                     | 232.1 Vdc                         | 118.8 Vdc                               | 594 W                    | 13.399 kWh                                         | 11631 kWh                         |  |
|                                                 | 23             | modbus[23]                              |                     | 232 Vdc                           | 118.6 Vdc                               | 593 W                    | 13.398 kWh                                         | 11630 kWh                         |  |
|                                                 | 24             | modbus[24]                              |                     | 231.9 Vdc                         | 118.4 Vdc                               | 592 W                    | 13.397 kWh                                         | 11629 kWh                         |  |
|                                                 | 25             | modbus[25]                              |                     | 231.8 Vdc                         | 118.2 Vdc                               | 591 W                    | 13.396 kWh                                         | 11628 kWh                         |  |
|                                                 | 26             | modbus[26]                              |                     | 231.7 Vdc                         | 118 Vdc                                 | 590 W                    | 13.395 kWh                                         | 11627 kWh                         |  |
|                                                 | 27             | modbus[27]                              |                     | 231.6 Vdc                         | 117.8 Vdc                               | 589 W                    | 13.394 kWh                                         | 11626 kWh                         |  |
|                                                 | 28             | modbus[28]                              |                     | 231.5 Vdc                         | 117.6 Vdc                               | 588 W                    | 13.393 kWh                                         | 11625 kWh                         |  |
|                                                 | 29             | modbus[29]                              |                     | 231.4 Vdc                         | 117.4 Vdc                               | 587 W                    | 13.392 kWh                                         | 11624 kWh                         |  |
|                                                 | 30             | modbus[30]                              |                     | 231.3 Vdc                         | 117.2 Vdc                               | 586 W                    | 13.391 kWh                                         | 11623 kWh                         |  |
|                                                 | 31             | modbus[31]                              |                     | 231.2 Vdc                         | 117 Vdc                                 | 585 W                    | 13.39 kWh                                          | 11622 kWh                         |  |
|                                                 |                |                                         |                     |                                   |                                         |                          |                                                    |                                   |  |

Diagram 6-1